### MONTHLY / YEARLY ACTIVITY REPORTING SCREEN

#### **Guidelines**

This report is filled out at any interval you wish (monthly, quarterly, semiannual or yearly) but you must select a month in order to enter information. The information entered will be accumulated at the end of the lionistic year to produce the Annual Activity Report. Please remember that monetary amounts and hours should be entered in **whole numbers only – no commas, no decimal points and no dollar signs.** 

#### **Getting Started**

To report your club activity, click the **Go!** button next to "Monthly/Yearly Activity Report" on the Club Report Selection screen.

|                                                    |                 |                  |          |              |                                          | _       |  |  |  |
|----------------------------------------------------|-----------------|------------------|----------|--------------|------------------------------------------|---------|--|--|--|
|                                                    | Home            | Membership       | Club     | District     | Multi-District                           | Logout  |  |  |  |
| Club Info                                          | <u>Club O</u> 1 | ficers   Bi      | lina I 6 | Branches   D | istrict Officers                         | Reports |  |  |  |
| Club Report Selection<br>Club: HARVEYS LAKE (6070) |                 |                  |          |              |                                          |         |  |  |  |
|                                                    | Report          |                  |          |              |                                          |         |  |  |  |
|                                                    | Club Ros        | ter With Addres  |          | Print        |                                          |         |  |  |  |
|                                                    | Club Ros        | ter Without Add  |          | Print        |                                          |         |  |  |  |
|                                                    | Club Atte       | ndance Sheet     |          | Print        |                                          |         |  |  |  |
|                                                    | Club Dire       | ctory            |          | Print        |                                          |         |  |  |  |
|                                                    | Club Mor        | thly Reporting I |          | Print        |                                          |         |  |  |  |
|                                                    | Monthly I       | Membership Re    |          | Print        |                                          |         |  |  |  |
|                                                    | Lions Clu       | ibs Officer Repo | J-101)   | Print        |                                          |         |  |  |  |
|                                                    | Members         | hip Data Downl   |          | View         |                                          |         |  |  |  |
|                                                    | Monthly /       | Yearly Activity  |          | GolD         |                                          |         |  |  |  |
|                                                    | Processe        | ed Transactions  |          | Print        |                                          |         |  |  |  |
|                                                    | Forms           |                  |          | I            | di di di di di di di di di di di di di d |         |  |  |  |
|                                                    | New Member Form |                  |          |              |                                          |         |  |  |  |
|                                                    | Close           |                  |          |              |                                          |         |  |  |  |

#### There are 3 options on the Monthly/Yearly Report Activity Menu. Click the **Go!** button next to your selection.

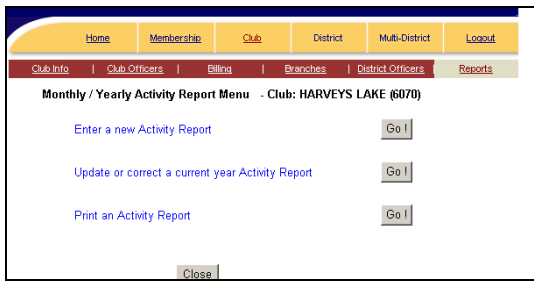

#### Enter a New Activity Report

Select the month you wish to report from the drop down menu. Only months that have not been reported will be displayed. Click the **Go!** button next to "Complete the entire Report" or click the **Go!** button next to "Complete a part of the Report."

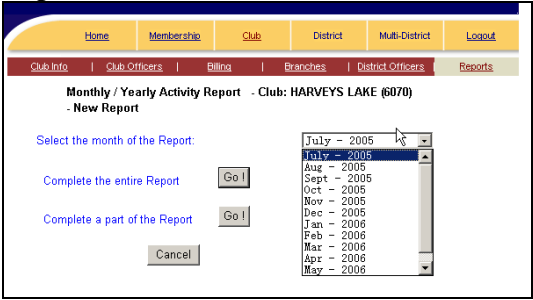

Click in the box of the activity you wish to report. Enter any monetary donations. **Remember:** All numeric fields are entered as whole numbers. NO commas, decimal points or dollar signs.

Click the **Save** button when you are done checking the boxes and entering the donations and hours.

| Diabetes Awareness Education |        |                            |  |  |  |
|------------------------------|--------|----------------------------|--|--|--|
| Diabetes Screening           |        | Club Twinning              |  |  |  |
| Diabetes Camping             |        | Immigrants / Refugees      |  |  |  |
| Education                    |        | Interclub Assistance       |  |  |  |
| Medication / Equipment       |        | International Hosting      |  |  |  |
| Research                     |        | Lions Day with the U.N.    |  |  |  |
| C Other 1                    |        | Mission to other countries |  |  |  |
| C Other 2                    |        | R World Peace Day          |  |  |  |
| C Other 3                    |        | Club Assistance            |  |  |  |
|                              |        | C Other 2                  |  |  |  |
| Donations                    |        | C Other 3                  |  |  |  |
| Hours                        |        |                            |  |  |  |
|                              | R      | Donations                  |  |  |  |
|                              | *      | Hours                      |  |  |  |
|                              |        |                            |  |  |  |
|                              |        |                            |  |  |  |
|                              |        | Add Activity Highlight     |  |  |  |
|                              |        |                            |  |  |  |
|                              | Canaal | Print Depart               |  |  |  |
| Save                         | Cancel | Part Report                |  |  |  |

You will receive a confirmation with the statement "Your report has been saved." in red at the top of the form

| Н                                                                                                    | ome <u>N</u> | <u>Membership</u> | Club             | District | Multi-District    | Logout  |  |  |
|----------------------------------------------------------------------------------------------------|--------------|-------------------|------------------|----------|-------------------|---------|--|--|
| <u>Club Info</u>                                                                                                    | Club Office  | <u>rs</u> I E     | )illing          | Branches | District Officers | Reports |  |  |
| Monthly / Yearly Activity Report - Club: HARVEYS LAKE (6070)<br>New Activity Report for July - 2005<br>In the boxes provided, please click on the activities in which your club participated. For each major<br>category, please enter the total amount of monetary donations to charitable causes and an estimate of<br>volunteer service hours. To estimpte volunteer hours, multiply the number of donated hours by the<br>number of persons involved in the service project.<br>Your report has heen saved |              |                   |                  |          |                   |         |  |  |
|                                                                                                    |              |                   |                  |          |                   |         |  |  |
| Currency: US Dollars                                                                                                    |              |                   |                  |          |                   |         |  |  |
| Sight Services Youth Services                                                                                                    |              |                   |                  |          |                   |         |  |  |
| Community Education                                                                                                    |              |                   | 🗆 Drug Awareness |          |                   |         |  |  |
| Vision Screening                                                                                                    |              |                   |                  |          |                   |         |  |  |
| Provide New Eyeqlasses Leo Club                                                                                                    |              |                   |                  |          |                   |         |  |  |
|                                                                                                    |              |                   |                  |          |                   |         |  |  |

After you have saved your activity form you can click the **Cancel** button to return to the Annual Activity Month Selection screen or you can click the **Add Activity Highlight** button on the bottom of the form.

## Activity Highlight

The Activity Highlights can be entered after saving the activity form or the highlights can be entered without entering activity on the form.

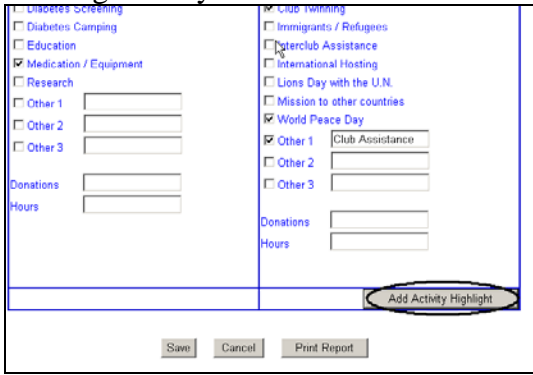

Enter your Activity Highlight narrative. When you are done click the **Save** button. You will receive a confirmation with the statement "Your report has been saved." in red at the top of the form

You can now click **Cancel** to return to the Annual Activity Month Selection screen or you can click the **Print Report** button.

## Print Report

A report can be printed for this year or for last year only if the report was entered on the WMMR site. Click on the type of report you wish to print.

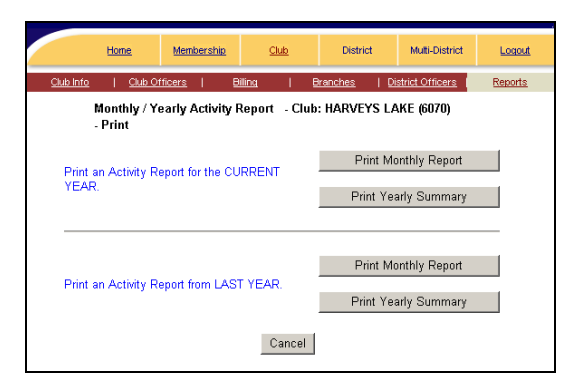

### **Print Monthly Report**

Clicking on this button will display the following screen:

|                                                                                                | <u>Home</u>                           | Membership                | <u>Club</u>     | District           | Multi-District  | Logout  |  |  |  |
|------------------------------------------------------------------------------------------------|---------------------------------------|---------------------------|-----------------|--------------------|-----------------|---------|--|--|--|
| <u>Club Info</u>                                                                               | <u>Club O</u> 1                       | ificers   <u>Billin</u> d | a I <u>Br</u> a | inches   <u>Di</u> | strict Officers | Reports |  |  |  |
| Monthly / Yearly Activity Report - Club: HARVEYS LAKE (6070)<br>- Print Current Year's Reports |                                       |                           |                 |                    |                 |         |  |  |  |
| F                                                                                              | Please select from completed reports: |                           |                 |                    |                 |         |  |  |  |
|                                                                                                | 🗆 July                                | 🗖 Aug                     | 🔲 Sept          | 🔲 Oct              |                 |         |  |  |  |
|                                                                                                | Nov 🗖                                 | 🗖 Dec                     | 🔳 Jan           | 🔳 Feb              |                 |         |  |  |  |
|                                                                                                | 🗖 Mar                                 | 🗖 Apr                     | 🔳 May           | 🔲 June             |                 |         |  |  |  |
|                                                                                                | Print                                 | Cancel                    |                 |                    | ß               |         |  |  |  |

Select the months you wish to print. You can only select the months that have reported information. Months not reported will be grayed out and you will not be able to select them. Click the **Print** button.

The monthly report will be displayed. You can now print the report or save it to your hard drive. The saved report can be attached in an email to your district officer.

Click the browsers back arrow button to return to the monthly selection screen. Click **Cancel** to return to the Print menu.

# <u>Update or Correct a Current Year</u> <u>Activity Report</u>

To update or correct a current year monthly report, click on the **Go!** button next to this option.

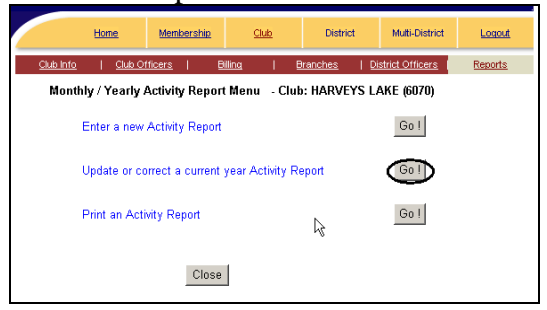

Click the down arrow to select the month you wish to update. Click on the month to select it. Click the **Go!** button next to full form or form section.

Enter the changes you wish to make. Click the **Save** button when you are done. You will receive a confirmation with the statement "Your report has been saved." in red at the top of the form

You can now click **Cancel** to return to the Annual Activity Month Selection screen or you can click the **Print Report** button.